# Содержание

| Аналитика Full NetFlow                         | 3 |
|------------------------------------------------|---|
| 1. Поиск ухудшения качества доступа к интернет | 3 |
| 2. Сервис "Мониторинг аплинков"                | 4 |
| Термины и определения                          | 4 |
| Назначение                                     | 4 |
| Начало работы                                  | 4 |
| Внешний вид                                    | 5 |
| Настройка протоколов в виджете                 | 7 |
| Что делать в случае проблемы                   | 8 |
| 3. Сервис "Мониторинг киберугроз"              | 8 |

# Аналитика Full NetFlow

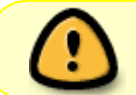

DPI выгружает информацию о всех сессия клиентов в формате IPFIX (NetFlow v10).

# 1. Поиск ухудшения качества доступа к интернет

DPI выгружает информацию о задержках между клиентом и DPI и между DPI и хостом во время установления TCP соединения - RTT. В статистике фиксируется задержка в рамках каждого протокола с привязкой к UserAgent (берется из ClickStream), что дает возможность отследить работу конкретного устройства.

Необходимые действия для поиска:

- 1. перейти в раздел QoE Аналитика > Абоненты > Нетфлоу
- 2. создать фильтр, где
- предлагается ограничить поиск по протоколу http/https, чтобы отсеять возможные особенности других протоколов при установке TCP соединения
- указать среднюю скорость, чтобы делать выборку из абонентов, активно пользующихся интернет
- указать нижний порог RTT от клиента

| ≣ | Фильтри | ы                 |          |          |   | < |
|---|---------|-------------------|----------|----------|---|---|
| + |         |                   |          |          |   |   |
|   |         | Фильтр            | Оператор | Значение |   |   |
|   | Вкл.    | RTT от абонента   | >=       | 20       |   | Û |
|   | Вкл.    | Прикладной проток | like     | http     | ? | Û |
|   | Вкл.    | Трафик            | >=       | 5000000  |   | Û |

Интерпретация полученной статистики:

|                             |                    |      | To see DPI yet             | ойствам | ~           | Δ3           | हो                                   |       |
|-----------------------------|--------------------|------|----------------------------|---------|-------------|--------------|--------------------------------------|-------|
|                             |                    |      |                            |         |             | <            | Детали                               | <     |
| Группировать                | По абонента        | w ~  | No IP-appecy               | ÷       | <i>a</i> e. | ~ <i>4</i> ~ | RTT распределение RTT по времени     | 6     |
| Абсеннт                     | Логин              | RTT  | <ul> <li>RTT or</li> </ul> | RTT s   | Ретрансмити | u Open       | 360 MC                               |       |
| Ο, Φιετιτρ<br>10.90.101.163 | О, Филагр<br>20884 | 67   | 44                         | 175     | 1,12        | 0            | 300 MC                               |       |
| \$ 10.90.8.51               | 25378              | 66   | 56                         | 107     | 0,71        | 0            | 250 мс                               |       |
| 10.90.60.135                | 26233              | 61   | 36                         | 124     | 0.77        | 0            | 200 мг                               |       |
| 10.90.19.249                | 27381              | 58   | 49                         | 72      | 1,59        | 0            |                                      |       |
| 10.90.86.68                 | 18692              | 48   | 35                         | 68      | 0.57        | 0            | 150 MC                               |       |
| 176.115.139.14              | 14857              | 47   | 21                         | 116     | 3,75        | 0            | 100 sec                              |       |
| 10.90.65.152                | 27760              | 45   | 34                         | 59      | 0,95        | 0            | 50 wc                                |       |
| 10.90.215.76                | 27941              | 41   | 37                         | 57      | 0,71        | 0            |                                      |       |
| 10.90.218.70                | 23979              | 33   | 20                         | 49      | 3,48        | 0            | 09.12.13.00 13.30 09.12.14.60 14.30  |       |
| 25                          | 25                 |      |                            |         | -           |              | 📄 📕 RTT от абонента 📕 RTT к абоненту |       |
| 100 🗸 <                     | < 1                | > >> |                            |         | (- 3x)      | спорт        | Cnnake-otnacts v D-3w                | опорт |

- Фильтр вывел 25 потенциальных клиентов, у которых могут быть проблемы с доступом.
- Подробнее с задержками по времени, которые у них фиксируются, можно ознакомиться в окне "Детали".
- Используя рупор, можно перенести их в маркетинговую кампанию и провести уведомление или опрос через браузер по удовлетворенности услугами.
- Возможна выгрузка отчета в удобном формате.

# 2. Сервис "Мониторинг аплинков"

## Термины и определения

**Аплинк (Uplink, восходящая линия)** — это канал связи от оператора к вышестоящему и/или магистральному оператору, откуда оператор берет интернет.

**RTT (Round-Trip Time, время приема-передачи)** — это время, затраченное на отправку сигнала, плюс время, которое требуется для подтверждения, что сигнал был получен. Это время задержки, следовательно, состоит из времени передачи сигнала между двумя точками.

## Назначение

Сервис "Мониторинг аплинков" позволяет без специальных экспертных знаний онлайн выявлять проблемы с доступностью сервиса у пользователей, которые могут возникнуть из-за канала между провайдером и интернет-ресурсом:

- Проблемы или загруженность вышестоящего оператора (аплинка).
- Медленная работа или недоступность самого сервиса.

## Начало работы

Перед началом работы необходимо включить возможность сбора статистики. Для этого нажать на иконку ≡ в левом верхнем углу экрана и

- 1. Выбрать в открывшемся меню пункт Администратор
- 2. Выбрать пункт Конфигурация QoE Stor
- 3. QoE Stor
- 4. Настройки сервиса сбора статистики UPLINK LOAD RATE
- 5. В пункте Сбор статистики UPLINK LOAD RATE выбрать Включено

После выполненных действий нажать кнопку Сохранить в верхней части экрана.

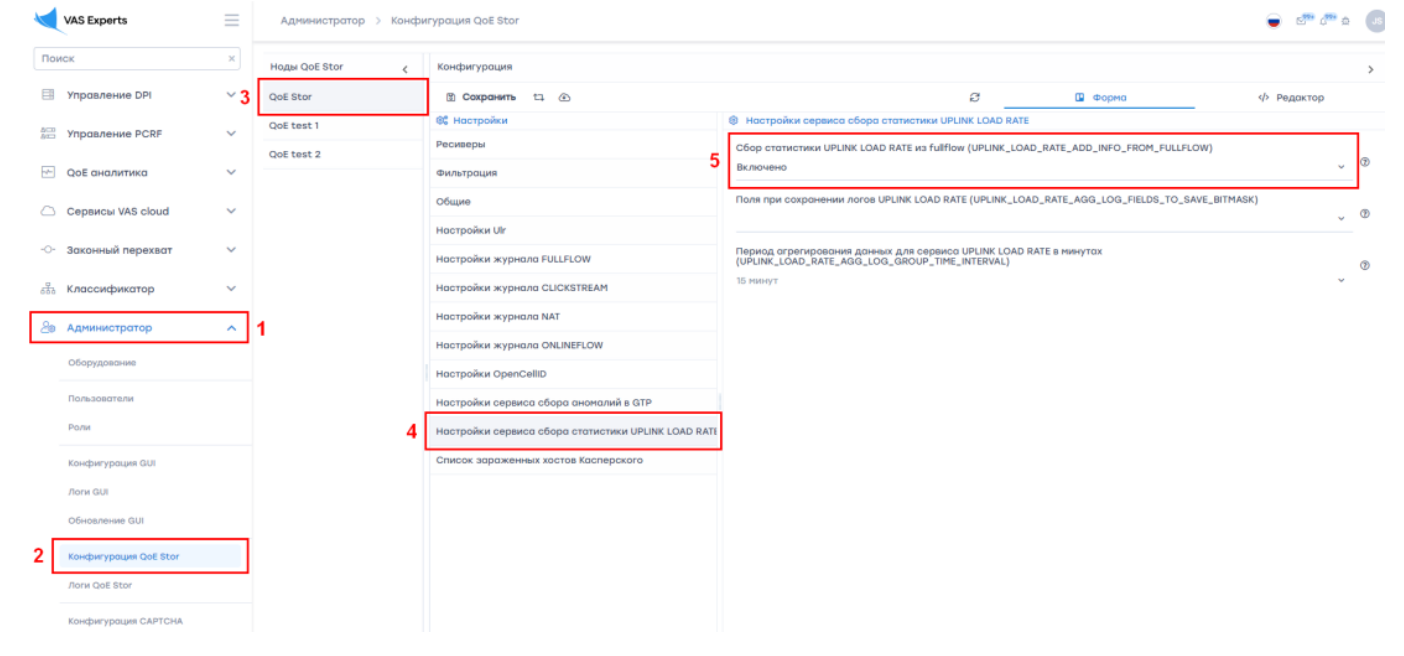

## Внешний вид

Сервис располагается в *QoE аналитика* → *QoE дашборд.* Чтобы добраться до виджета для мониторинга аплинков, в боковой панели с виджетами необходимо выбрать *Нетфлоу* → *Панели* → *Мониторинг аплинков* и перетащить виджет на дашборд.

На боковой панели можно настроить (1) и удалить (2) каждый виджет.

| Виджеты, перетащить отсюда      |   | < |
|---------------------------------|---|---|
| Поиск                           |   | Q |
| 🖂 🗁 Нетфлоу                     |   |   |
| 🗆 🗁 🌐 Панели                    |   |   |
| 🔶 🖂 🗁 🏾 Монитор аплинков 🕺      | 2 |   |
| 🕀 🗋 🌐 Аплинки - мессенджеры     |   | ð |
| 🕀 🗋 🌐 Аплинки видео / игры      |   | Û |
| 🕀 🗋 🌐 Аплинки - служебные прото |   | Û |

В окне настройки виджета (1) можно изменить имя виджета на английском и русском языках (3) и его видимость (4).

| Аплинки                                                | <ul> <li>мессенджеры</li> </ul>                    |              | 4 |
|--------------------------------------------------------|----------------------------------------------------|--------------|---|
| <ul> <li>Толы</li> <li>Для і</li> <li>Для і</li> </ul> | ко для меня<br>всех пользовател<br>пользователей с | ей<br>ролями | • |
|                                                        | Роль                                               |              |   |
| 🗆 Выкл.                                                | Adminstrator                                       |              |   |
|                                                        |                                                    |              |   |
|                                                        |                                                    |              |   |
|                                                        |                                                    |              |   |
|                                                        |                                                    |              |   |

В верхней части экрана можно выбрать, за какой период будет отображаться трафик (5), выбрать источник данных (6).

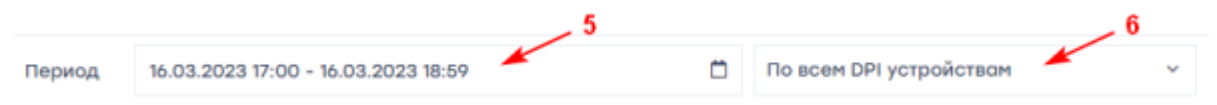

Для каждого протокола в его плитке отображается:

- Наименование протокола (7)
- Объем трафика на выбранный период (8)
- Медиана по RTT к абоненту, ms (9)
- **Дельта** трафика, % (10). Это разница между трафиком за выбранный период времени и трафиком из статистики, который обычно бывает за аналогичный период в тот же день недели
- Общая оценка здоровья сервиса (11):
- 1. 0-3 балла хорошо, кривая зеленого цвета
- 2. 4-7 баллов удовлетворительно, кривая желтого цвета
- 3. 8-10 баллов плохо, кривая красного цвета
- Кривая изменения оценки здоровья протокола (12). Кривая показывает, сколько раз менялась оценка протокола на выбранный период времени и не было ли плохих оценок.

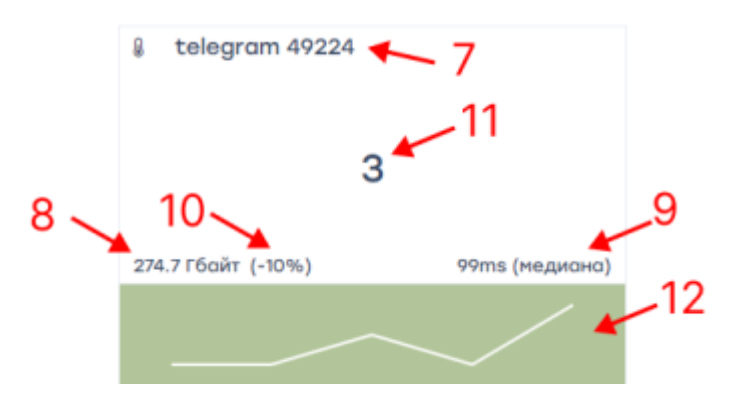

#### Настройка протоколов в виджете

При наведении на виджет в его верхнем правом углу появится значок Ξ. Нажав на него, можно перейти в настройки, либо удалить виджет.

| =         |   |
|-----------|---|
| Настройки | I |
| Удалить   | C |

При нажатии на пункт *Настройки* откроется форма настройки. Здесь представлен список протоколов (1), их количество — от 1 до 10. Чтобы отображать больше 10 протоколов, можно добавить на дашборд несколько виджетов. Например, можно сделать несколько тематических виджетов — на мессенджеры и соцсети, стримы и прочее, в каждом до 10 протоколов.

Добавлять (2) или удалять (3) можно все протоколы, которые есть в стандартном словаре. Для каждого протокола можно настроить оценки по дельте объема трафика (4) (в зависимости от того, насколько трафик изменится, будет добавлено от 0 до 2 баллов) и по показателю RTT (5). Данный показатель более важный, поэтому настройка более гибкая для сервисов, которые могут быть очень чувствительны к изменению этого показателя.

Также для каждого из протоколов можно задать категорию важности (6), которая будет добавлять от 0 до 2 баллов к итоговой оценке в случае, если сумма по оценкам трафика и медиане будет больше нуля. Ресурсы имеют разную "чувствительность". Важно не допускать даже небольших проблем с чувствительными ресурсами. Каждому ресурсу пользователем присваивается категория важности:

- Категория 1 очень популярный сервис, крайне чувствительный к качеству и разрывам связи.
- Категория 2 нишевый, но известный сервис, требовательный к качеству.
- Категория 3 сервис только начинает набирать популярность, но сам не может гарантировать качества контента или контент не критически важный.

Рекомендованные значения влияния дельты объема трафика на оценку протокола (в %) и

показателей RTT определяются разработчиком и передаются оператору, который далее настраивает их исходя из особенностей своей сети.

| b   | elegram ×           | https | × | skype ×          |       |
|-----|---------------------|-------|---|------------------|-------|
| Про | отокол skype        |       |   |                  |       |
| Bax | кность Нет (0 балло | e)    | 6 |                  |       |
| ΙΞ  | Метрики             |       |   |                  |       |
| Дел | ьта объема трафика  | -     |   | RTT к, медиана 🕌 | Баллы |
|     | Дельта от нормы     | Баллы | × | < 10             | o     |
| Ø   | < 10%               | 0     |   | < 50             | 1     |
| Ø   | < 30%               | 1     | Ø | < 100            | 2     |
|     | Иначе               | 2     |   | < 150            | з     |
|     |                     |       | Ø | < 200            | 4     |
|     |                     |       |   | < 300            | 5     |
|     |                     |       |   | Иначе            | 0     |
|     |                     |       |   |                  |       |

## Что делать в случае проблемы

В случае своевременного выявления и локализации проблем провайдер может решить их:

- Переключением на другой аплинк.
- Приоритизацией трафика (применением "аварийных" политик).
- Инициированием обращения к аплинку о проблемах.

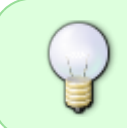

Если решение невозможно (проблемы у сервиса или аплинк невозможно поменять), техническая поддержка провайдера сможет экономить время на выявлении проблем и своевременно информировать пользователей.

# 3. Сервис "Мониторинг киберугроз"

Статья в блоге: Трекер киберугроз — решение от Лаборатории Касперского и VAS Experts

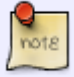

Вебинар по теме:

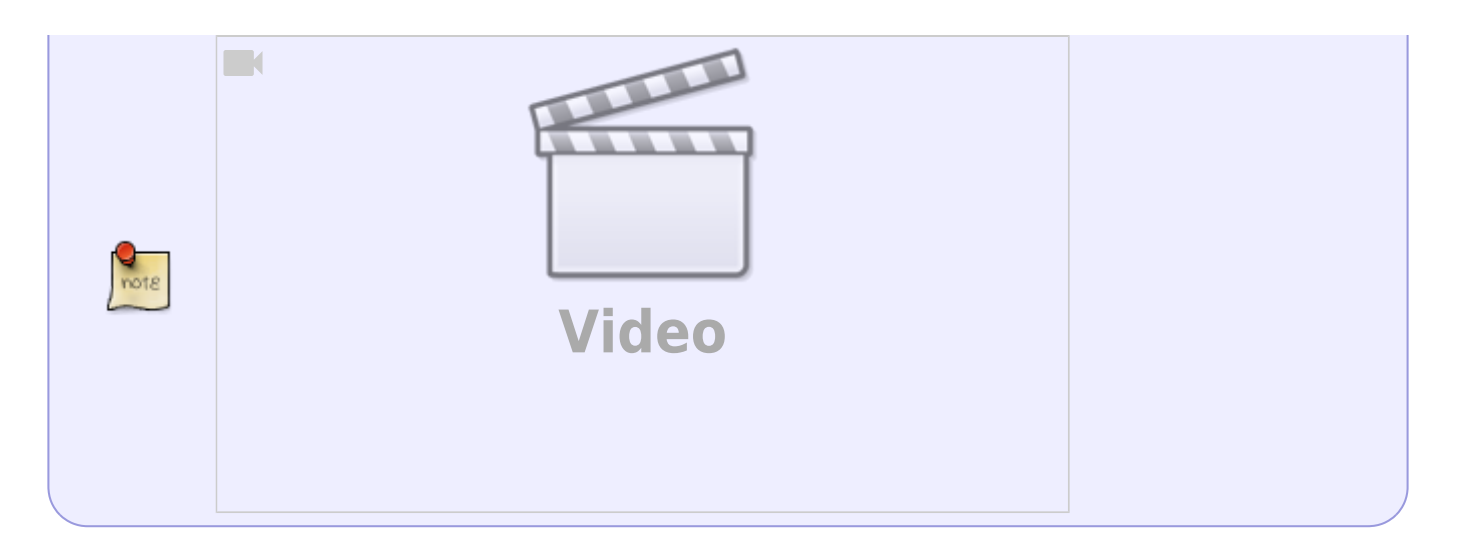

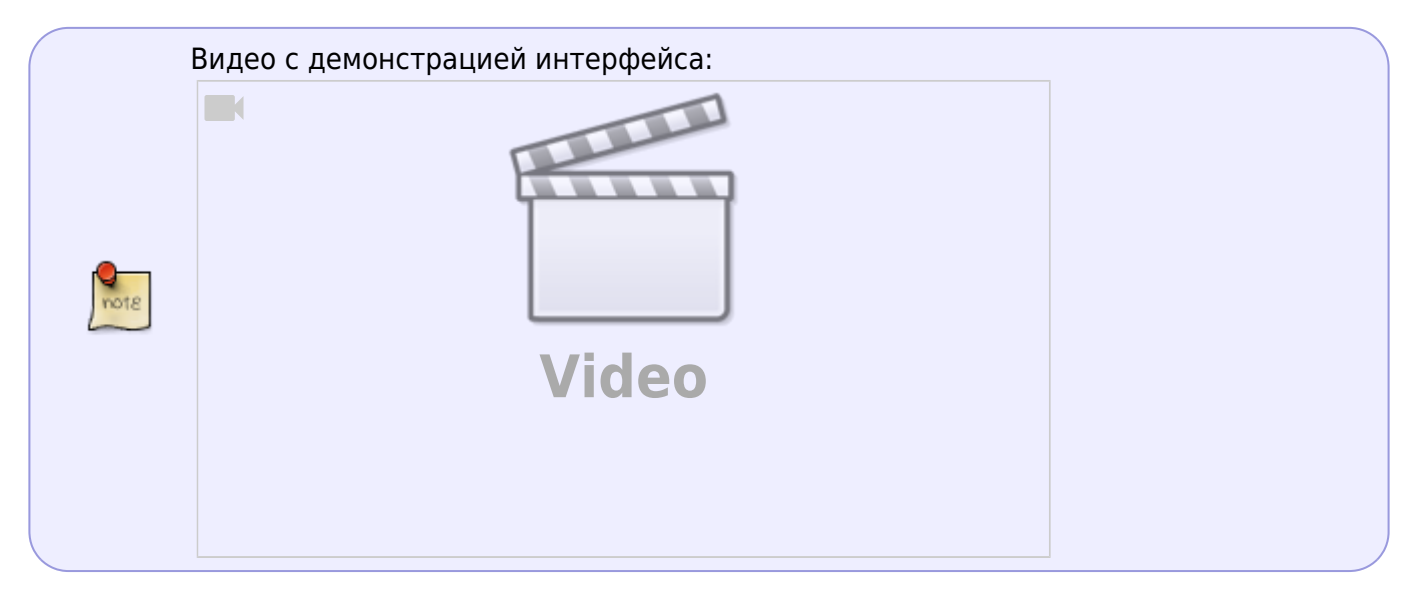

С версии **2.30.4** в GUI СКАТ появилась возможность детектировать абонентов с киберугрозами. VAS Experts делает это в сотрудничестве с Лабораторией Касперского, которая обладает базой опасных ресурсов и огромным опытом в данной сфере.

В разделе QoE Аналитика → QoE дашборд появился виджет "Монитор киберугроз", на котором видно, сколько абонентов в течение выбранного периода времени посещали фишинговые сайты; вирусы на компьютерах каких абонентов проявляли какую-то активность в сети; какие абоненты являются участниками ботнета.

Виджет состоит из четырех ячеек с цифрами:

- 1. "Зараженные абоненты" общее количество абонентов с потенциальными угрозами разных видов. У одного абонента может быть несколько угроз, поэтому данное число может быть меньше суммы трех последующих.
- 2. "Абоненты с ботнет трафиком" абоненты-участники ботнет. У таких абонентов **точно** есть вредоносное ПО, которое посещает командные центры ботнета.
- "Абоненты с вредоносным трафиком" абоненты, которые посетили сайты с угрозами безопасности. Абонент мог посетить такой сайт самостоятельно либо мог вирус сходить. Такие абоненты необязательно что-то заражены вредоносным ПО, но есть угроза.
- "Абоненты с фишинговым трафиком" абоненты, которые посетили фишинговые сайты.
   Абонент мог оставить на таких сайтах данные от своих банковских карт.

Важно иметь в виду, что цифры отражают проблемные запросы, которые СКАТ увидел в трафике абонентов за заданное время. Если расширить фильтр по времени, туда попадут больше абонентов. За неделю их может быть до 40-50% от базы.

Виджет можно добавить на экран со вкладки "Виджеты" → Нетфлоу → Панели → "Монитор киберугроз".

После добавления можно нажать на любую из ячеек виджета и попасть на соответствующий список абонентов. Этих абонентов можно предупредить об опасности, продать им антивирус или еще каким-то образом помочь, либо отследить их поведение — посмотреть, будут ли они обращаться в техническую поддержку с проблемами.

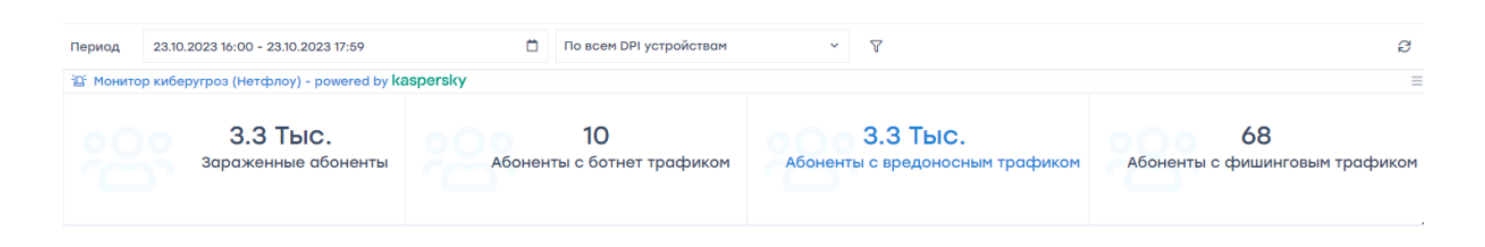

Для подключения данной функциональности нужно обратиться с заявкой в службу технической поддержки. В вашу QoE будет установлена база Лаборатории Касперского, после этого можно будет пользоваться виджетом.